## Wayne County Commercial Assessment

## **Microsolve Manual**

The following manual will walk you step by step on how to access the Microsolve system to get Commercial Cost Reports

Note - You must be a licensed assessor to access the Microsolve system. You will also need to have the Assessor2k program open to access the login credentials

<html> <h3 style="font-weight: bold;">Step 1 - Connect </h3> </html>

Since Microsolve is an cloud based resource, you must first go to the website to log in. Click the following link or type into your internet browser's address bar: https://cloud.nemrc.com/

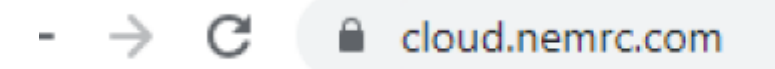

<html> <h3 style="font-weight: bold;">Step 2 - Enter Credentials </h3> </html> Now that you are at the login page, you must put in the credentials. You will also notice, just above the "Log on" button, there are 2 radio buttons. You want to make sure that the "Remote Desktop App" button is selected. **Refer to Assessor2k's Credentials Section for USERNAME and PASSWORD** 

| NEMRC<br>CLOUD SERVICES |            |
|-------------------------|------------|
| Log on                  | Log on     |
| User name:              | User name: |
| Password:               | Password:  |
| HTML5 RemoteApp         |            |
| Log on                  | L          |
| • RemoteApp             |            |

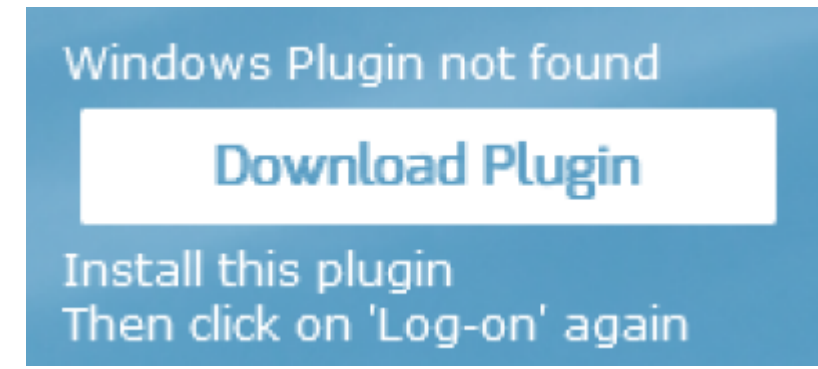

**NOTE:** If it is your first time logging in, or your first time in a while, you may receive an extra message saying, "Windows Plugin not found". You can click on the "Download Plugin" button.

<html> <h3 style="font-weight: bold;">Step 3a - Run the Program </h3> </html>

You will now be prompted by your browser asking for permission to run the program. Each browser displays a differently, but you want to allow the program to run. Then you will see a "pop-up" window that displays the app is starting.

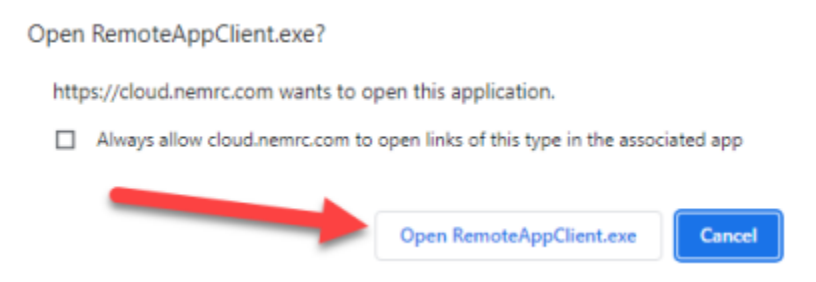

<html> Google Chrome<br><center></html>

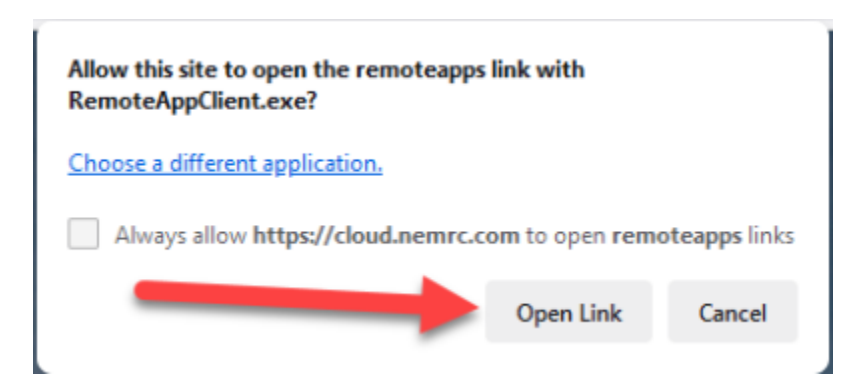

<html> Mozilla Firefox<br><center></html>

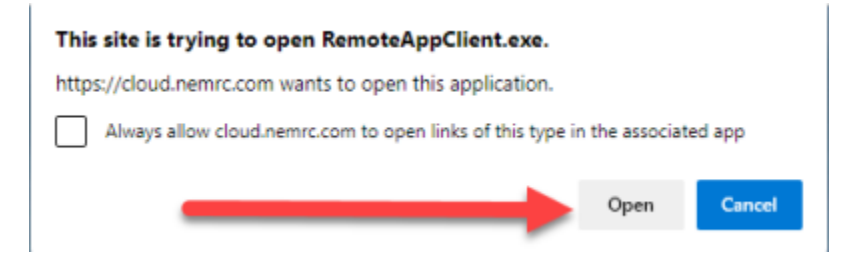

<html> Microsoft Edge<br><center></html>

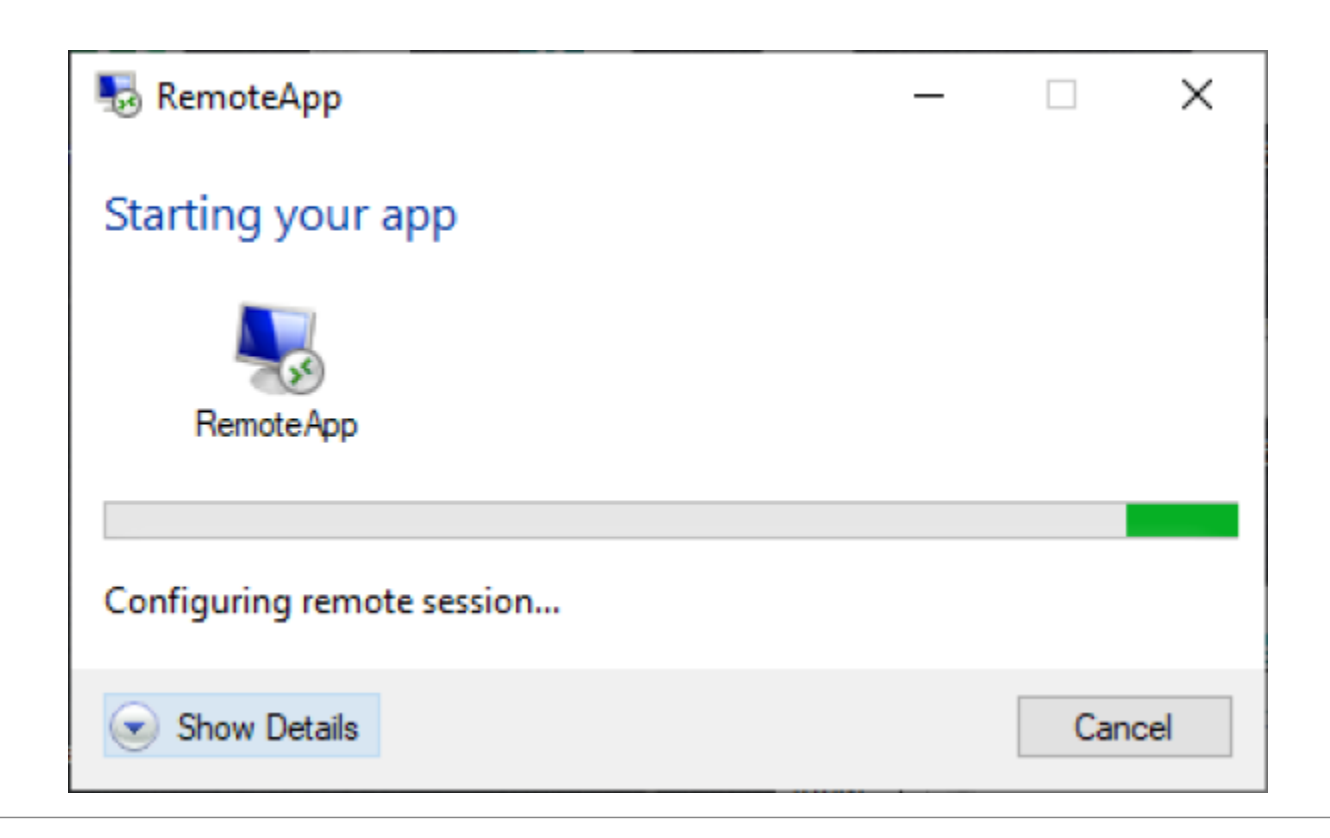

<html> <h3 style="font-weight: bold; text-align:left;">Step 3b - Run the Program</h3> </html>

<html> You will now see a program window open with two files in it. Double click on the Cama option <br></html>

| 😕 N:\Profile | es\PAWAYN\Desktop          | 2    |      |  |  | _ |   | $\times$        |
|--------------|----------------------------|------|------|--|--|---|---|-----------------|
| View • 📧     |                            |      |      |  |  |   |   |                 |
| Name         | Date modified              | Туре | Size |  |  |   |   |                 |
| Cama         | Setting up<br>your Printer |      |      |  |  |   |   |                 |
|              |                            |      |      |  |  |   |   |                 |
| Home         |                            |      |      |  |  |   | E | <b>}</b><br>xit |

<html><br> Now it is time to enter a second set of credentials Refer to Assessor2k's Credentials Section for USERNAME and PASSWORD<br> </html>

| RAME/Memory 2000-1.12h    | - | 19 |  |
|---------------------------|---|----|--|
| File Edit Window Help     |   |    |  |
| Etc.Sexiow3 GER HOES(Cbr. |   |    |  |
|                           |   |    |  |

| 🖬 Legin   |   |        |
|-----------|---|--------|
| User code | 1 |        |
| Passaord  |   |        |
| Lindin    |   | Gercel |

<html><br> Although it appears to be an error, it is not. Click on the "OK" button and the program will continue to open <br> </html>

| E Login                                                                        |                       |
|--------------------------------------------------------------------------------|-----------------------|
| MicroSolve CAMA 2000                                                           | ×                     |
| The Database \SITES\PAWAYN\MSOL\data<br>(CommWn21) is not valid, call support. | \COMMWAYNE21\COMM.dbc |
|                                                                                | ОК                    |
|                                                                                |                       |

<html> <h3 style="font-weight: bold; text-align:left;">Step 4 - Using the Program </h3> <hr> Now that you are logged into Microsolve, you can begin to find your way around the program. First, let's display some data. Go to the top left corner of the program and locate the "Data" tab.

| In Contrast Community of Contrast of Contrast of Contr |  |  |
|----------------------------------------------------------------------------------------------------|--|--|
| Constant, Constant,                                                                                                    |  |  |
| Second With CARCENTED CONCERNING                                                                                                    |  |  |
|                                                                                                    |  |  |
|                                                                                                    |  |  |
|                                                                                                    |  |  |
|                                                                                                    |  |  |
|                                                                                                    |  |  |
|                                                                                                    |  |  |
|                                                                                                    |  |  |
|                                                                                                    |  |  |
|                                                                                                    |  |  |
|                                                                                                    |  |  |
|                                                                                                    |  |  |
|                                                                                                    |  |  |
|                                                                                                    |  |  |
|                                                                                                    |  |  |
|                                                                                                    |  |  |
|                                                                                                    |  |  |
|                                                                                                    |  |  |
|                                                                                                    |  |  |
|                                                                                                    |  |  |
|                                                                                                    |  |  |
|                                                                                                    |  |  |
|                                                                                                    |  |  |
|                                                                                                    |  |  |
|                                                                                                    |  |  |
|                                                                                                    |  |  |
|                                                                                                    |  |  |
|                                                                                                    |  |  |
|                                                                                                    |  |  |
|                                                                                                    |  |  |
|                                                                                                    |  |  |
|                                                                                                    |  |  |
|                                                                                                    |  |  |
|                                                                                                    |  |  |
|                                                                                                    |  |  |
|                                                                                                    |  |  |
|                                                                                                    |  |  |
|                                                                                                    |  |  |
|                                                                                                    |  |  |

| E N  | licroSo | lve/NEM                | RC CAN | /IA 2000 Dat | a COMMV | VAYNE21\C | OMM V | ersion 4.1.03 | 3h |
|------|---------|------------------------|--------|--------------|---------|-----------|-------|---------------|----|
| File | Edit    | Viewer                 | Data   | Valuation    | Mapping | Utilities | Tools | Help          |    |
| Sele | cted Da | atabase <mark>C</mark> | Dis    | splay/Input  | )       |           |       |               |    |
|      |         |                        | Bro    | owse         | •       |           |       |               |    |
| Eric | Sessi   | on#36:Gl               | BER19  | DESK:Eric    |         |           |       |               |    |

| Parcel Information |       |             |     |            |       |       |       |          |             |       |         |        | × |
|--------------------|-------|-------------|-----|------------|-------|-------|-------|----------|-------------|-------|---------|--------|---|
| Parcel ID 12       | 27559 | Owner Nar   | ne  | STOURBR    | IDGE  | RAILF |       | MPANY    | Owner Nam   | e2    |         |        |   |
| OwnerAdd           |       |             |     | City       |       |       |       | State    | ZipCode     |       | Status  |        |   |
| Parcel Info        | Land  | Section/Occ | Com | ponents    | Addi  | tions | Basem | ent Info | Valuation   | Page8 | Picture | Not    | e |
| Pr Zip Cod         | e:    |             | R   | Inspected  | i By: |       |       |          | Tot Expense | se:   |         | 0.0000 |   |
| Description        | n:    |             |     | Reinspec   | t     | 0     | ~ NoD | )ata     | Cap Rate:   |       |         | 0.0000 |   |
| Tax Map #:         | -     |             |     | Book:      |       |       |       |          | Tax Load:   |       |         | 0.0000 |   |
| City:              |       |             |     | Page:      |       |       |       |          | Lan As Pe   | rc:   |         | 0.00   | 9 |
| Suffix:            |       |             |     | Sale Price | e:    |       |       | 0        | Bld As Per  | c:    |         | 0.00   | 9 |
| Street #:          |       | 0           |     | Sale Date  | Ð:    | 11    |       |          |             |       |         |        |   |
| St/Road:           |       |             |     | Validity:  |       | 0     | ~ NoD | )ata     |             |       |         |        |   |
| Neighborho         | bod:  | 0           | <   | OldNB:     |       |       |       | 0        |             |       |         |        |   |
| Land Size:         |       | 0.52        | ]   | Last Upda  | ate:  | 11    |       |          |             |       |         |        |   |
| Inspect Da         | te: / | 1           |     | Vac/Cr Lo  | oss:  |       | (     | 0.0000   |             |       |         |        |   |
|                    |       | Add         |     | Del        | lete  |       |       |          | SKETC       | н     |         | 2      |   |

<html> Now that we have some data showing, let's get the data we actually want! First, in the "Toolbar" at the top of the screen, locate the "binoculars"

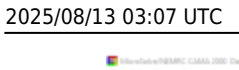

| Constant (Constant) | X + ₽ N 4 Perol.d ∨                                                             | H R R                                                             |                                                                                  |                                                           |                                          |                  |
|---------------------|---------------------------------------------------------------------------------|-------------------------------------------------------------------|----------------------------------------------------------------------------------|-----------------------------------------------------------|------------------------------------------|------------------|
| el-sen hoesk be     | $\backslash$                                                                    |                                                                   |                                                                                  |                                                           |                                          |                  |
|                     | Parcel D associ                                                                 | Owner Harte                                                       | DEPENDENT OF THE OWNER                                                           | 1.00                                                      | Owner Name2 av                           |                  |
|                     | DamaAdd po                                                                      | BCK 01                                                            | City INIACO                                                                      | LAKE State                                                | PA ZpCode 18406                          | Status A         |
|                     | Percelinio a                                                                    | and Section/Dec (                                                 | Components Ad                                                                    | Ations Basement Info                                      | Valuation Page                           | Poten Sale       |
|                     | Pr Zip Cade:                                                                    | 19421                                                             | R Inspected By:                                                                  | RAP                                                       | Tot Expense                              |                  |
|                     | Description                                                                     |                                                                   | Reinspect:                                                                       | 0 M HeData                                                | Cap Rate:                                |                  |
|                     |                                                                                 |                                                                   |                                                                                  |                                                           |                                          |                  |
|                     | Tax Map #                                                                       | 01-0-0001-0065 18-0                                               | IBOOK.                                                                           | 2167                                                      | Tax Load                                 |                  |
|                     | Tax Map #<br>City                                                               | ET-B-0001-0065 MHB<br>BERLIN TOWINSHIP                            | Page                                                                             | 92%                                                       | Lan As Pers                              | 6.07 N           |
|                     | Tax Map #<br>City<br>Suffer                                                     | 01-9-0001-0065 18-8<br>BERLIN TOWNSHIP                            | Page:<br>Sale Price                                                              | 2107<br>6276<br>1                                         | Lan As Persi<br>Bid As Persi             | 0.97             |
|                     | Tax Map R<br>City<br>Soller<br>Street #:                                        | 01-0-0001-0065 til-00<br>BERLIN TOWINSHIP<br>0                    | Hage:<br>Sale Price<br>Sale Date:                                                | 9276<br>10115/2005                                        | Tax Load<br>Lan An Perci<br>Bri An Perci | 0.57             |
|                     | Tax Map R<br>City<br>Suffix<br>Street R<br>Sciffort                             | ET-B-000T-0005 SH-B<br>BECRUM TOWINSHIP<br>0                      | Hook<br>Page<br>Sale Price<br>Sale Date<br>Validity:                             | 0276<br>9276<br>98-15/2006<br>0 12-16/Cuta                | tas Land<br>Lan As Pers<br>Bé As Pers    | 0.07 %<br>0.00 % |
|                     | Tax Map #<br>City:<br>Suffix<br>Strend #<br>OilFood<br>Heightenhood             | ET-0-0001-0006 18-00<br>EE:RLIN TOWINGHIP<br>0<br>4               | Not:<br>Page<br>Sale Price<br>Sale Date<br>Validty:<br>COSE:                     | 3767<br>9274<br>18/15/2005<br>0 12/14/246<br>4            | tas Lond<br>Lan An Perci<br>Bit An Perci | 6.37 %<br>6.30 % |
|                     | Tax Map #<br>City<br>Sofie:<br>Street #<br>Soficert<br>Heightschool<br>Land Sce | 01-0-0001-0005 18-00<br>00028_0A1TOWINGH#P<br>0<br>0<br>4<br>0.29 | Haok:<br>Page:<br>Sale Price:<br>Sale Dele:<br>Validty:<br>OdR2:<br>Last Update: | 3767<br>9276<br>981552805<br>0 10152805<br>4<br>962592825 | Tao Load<br>Lan Ao Perci<br>Bid Ao Perci | 6.97 N<br>6.93 N |

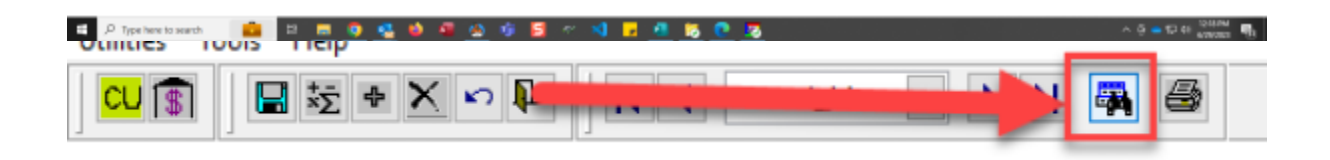

From: https://grandjean.net/wiki/ - Grandjean & Braverman, Inc

Permanent link: https://grandjean.net/wiki/assesor/microsolve?rev=1688055782

Last update: 2023/06/29 16:23 UTC

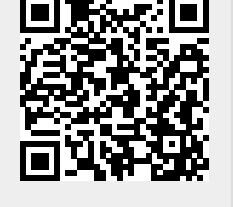

7/7